## ALEKS PPL Student Math Placement Registration Instructions For assistance during this process, please contact ALEKS Customer Support at http://support.aleks.com.

Step 1: Go to <u>www.aleks.com</u> and select Sign Up – New Student? located in the top right corner.

Support Free Trial Sign Up A Log In New Student?

Step 2: Enter this 10-character class code: GVT99-TXRPG and then click Continue.

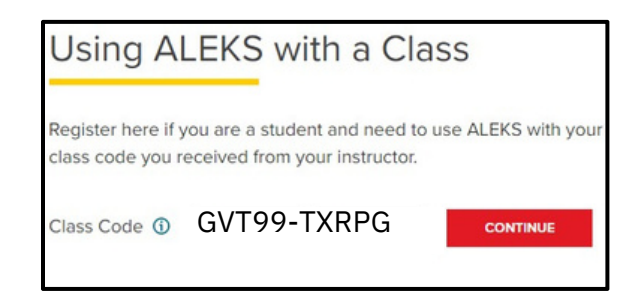

Step 3: Confirm that you are enrolling into the proper cohort ("VU School of Engineering, Class of 2029"). If you see the proper cohort, click on **Confirm**.

| Confirm Cla         | ss Information                                                         |    |
|---------------------|------------------------------------------------------------------------|----|
| You are about to be | enrolled in the following ALEKS class. Check the class details careful | y. |
| Class Code:         | GVT99-TXRPG                                                            |    |
| Class:              | VU School of Engineering, Class of 2029                                |    |
| Subject:            | Higher Education Math Placement                                        |    |
| Class Dates:        | 04/01/2025 - 09/01/2025                                                |    |
| Institution:        | Vanderbilt University                                                  |    |
|                     |                                                                        |    |
|                     |                                                                        |    |

Step 4: Select whether or not you have used ALEKS before and click on Continue. Click on "No, I have never used ALEKS before", and then Continue. Step 5: Complete the registration steps to create a new ALEKS account and click on Continue. Be sure to use your Vanderbilt.edu email address. A confirmation email will be sent to the email address you provide.

| First name *            |                                                                    |        |
|-------------------------|--------------------------------------------------------------------|--------|
| Middle initial          |                                                                    |        |
| Last name *             |                                                                    |        |
| Enter Your Email        | Address and Student ID                                             |        |
| Email address *         | @vanderbilt.edu                                                    |        |
| Confirm email *         | @vanderbilt.edu                                                    |        |
| If you have a Student I | O number that was assigned to you by your school, you can enter it | below. |
| Student ID              |                                                                    |        |
|                         | IMPORTANT                                                          |        |
| Use yo                  | ur Vanderbilt email address to register.                           |        |
| Choose a Passw          | ord                                                                |        |

## **IMPORTANT:** Be sure to save your new login information!

You are now registered with ALEKS and ready to take your placement exam.